# @rtho**Fi**

# **Cloud 9 Connect - Staff Job Aid**

Cloud 9 Connect allows you to import patient and exam information from Cloud 9 into OrthoFi and gives you visibility of your past due OrthoFi accounts in Cloud 9.

## **Cloud 9 Scheduling Requirements**

Certain fields are required in Cloud 9 in order for patients and exams to properly import to OrthoFi. The **Financially Responsible** section in Cloud 9 will import to OrthoFi as the **Primary Contact**. The information in this section should correspond with the person who you would **like to receive OrthoFi's patient forms**.

#### **Patient Section**

- Patient Name
- Patient Gender
- Patient DOB
- Provider
- Location

### **Financially Responsible Section**

- Relationship Type
- Primary Contact Name
- Primary Contact Gender
- Primary Contact DOB
- Primary Contact Phone
- Primary Contact Email

|                |               | Pa           | tient       |               |             |        |                          |           | Finan            | cially Responsib | le              |          |               |                 |
|----------------|---------------|--------------|-------------|---------------|-------------|--------|--------------------------|-----------|------------------|------------------|-----------------|----------|---------------|-----------------|
|                |               |              |             |               |             |        | Relationship Type        | Mother    |                  | ~                |                 | CI.      |               |                 |
| Title          |               |              | × +         | Q             |             |        | Title                    | e         |                  | ¥                | + Q             | < Ulio   | sk here to    | ) link tamilies |
| First Name     | Suzie         |              |             |               |             |        | First Name               | Samanti   | a                |                  |                 |          |               |                 |
| Middle Name    |               |              |             |               |             |        | Middle Name              | e         |                  |                  |                 |          |               |                 |
| Last Name      | Johnson       |              |             |               |             |        | Last Name                | Johnson   |                  |                  |                 |          |               |                 |
| Gender         | Female        | ~            |             | Suffix        |             |        | Gende                    | Female    |                  | *                |                 | Suffix   |               |                 |
| Greeting       |               |              |             |               |             |        | Greetin                  | 9         |                  |                  |                 |          |               |                 |
| Birthdate      | 04/01/2010    |              | =           | Age           | 11 years, 8 | months | Birthdate                | 07/04/19  | 85               | 1                |                 | Age      | 36 years, 5 r | months          |
| Social         |               |              |             |               |             |        | Socia                    | 1         |                  |                  |                 |          |               |                 |
| Correspondence | Phone         | Email 🗌 Text |             |               |             |        | Correspondence           | e 🗆 Phone | Email T          | ext              |                 |          |               |                 |
| Addresses      | Street        | City         | State       | Postal Code   |             | Rank   | Addresse                 | S Street  |                  | City             | State           | Postal   | Code          | Rank            |
| + +            |               |              | No matching | records found |             |        | + +                      | 123 Fak   | e Street         | Denver           | CO              | 80209    |               | 1               |
| G +            |               |              |             |               |             |        | G +                      | Showing   | 1 to 1 of 1 rows |                  |                 |          |               |                 |
| × •            |               |              |             |               |             |        | × •                      |           |                  |                  |                 |          |               |                 |
| Contact Info   | Туре          | Description  | Contact Inf | o SMS (       | Carrier     | Rank   | Contact Inf              | Туре      | Description      | Contact In       | ifo             |          | SMS Carrier   | Rank            |
| + +            |               |              | No matching | records found |             |        | + +                      | E-Mail    | Mom's Email      | suziesmom        | 123@email.con   | n        |               | 1               |
| G +            |               |              |             |               |             |        | G +                      | Cell      | Mom's Cell       | (555) 555-5      | 5555            |          |               | 2               |
| × 0            |               |              |             |               |             |        | × 0                      | Showing   | 1 to 2 of 2 rows |                  |                 |          |               |                 |
| Provider       | Dr. Connie Ni | enow         |             |               |             |        | Referrals & Professional | Referri   | ng Party P/C     | Profession R     | elationship Typ | e Referr | ed In/Out Is  | Professional    |
| Location       | Maureen Isle  |              |             |               |             |        | + Add                    |           |                  | No m             | atching records | found    |               |                 |

## **Responsible Party Contact Info and Linking**

Patients will not be available to import unless their Responsible Party has both Email and Phone Number added to Cloud 9. If you are adding siblings, make sure they are linked to the same Financially Responsible Party Record. If the patient is their own Responsible Party, mark them as Relationship Type = Self in Cloud 9.

# OrthoFi

## **Importing Patients and Appointments from Cloud 9**

Add patients and exams from Cloud 9 to OrthoFi via the <u>+Add Cloud 9 Patient</u>
button on the OrthoFi Patients Page. + Add Cloud 9 Patient

2. Search for the patient using their Cloud 9 Patient ID (preferred) or Last Name.

**3.** When you locate the patient you wish to import, press the **<u>Select</u>** button and proceed to the next steps to customize patient information.

| OrthoFi Connect Search                                               |                                                                                                  |                                                                                                    |                                                                                                    |  |  |
|----------------------------------------------------------------------|--------------------------------------------------------------------------------------------------|----------------------------------------------------------------------------------------------------|----------------------------------------------------------------------------------------------------|--|--|
| ule is available to d<br>rds into the OrthoF<br>oud9 patient ID or t | lo an immediate pull of c<br>i system. You can searcl<br>he patient's last name.                 | data from Cloud<br>h for your patier                                                                                                    | 9 in order to copy<br>nt record by                                                                                                    |  |  |
| ast Name                                                             | Select Practice                                                                                  |                                                                                                    |                                                                                                    |  |  |
|                                                                      | Storms Orthodontics                                                                              | SEARCH                                                                                                    |                                                                                                    |  |  |
|                                                                      |                                                                                                  |                                                                                                    |                                                                                                    |  |  |
|                                                                      |                                                                                                  | Cloud9 Practice                                                                                                    |                                                                                                    |  |  |
| Patient Birthdate                                                    | Status in Cloud9                                                                                 | Cloud9 Practice<br>Location                                                                                                    | Action                                                                                                    |  |  |
|                                                                      | nnect Search<br>ule is available to d<br>rds into the OrthoF<br>oud9 patient ID or t<br>ast Name | ule is available to do an immediate pull of or rds into the OrthoFi system. You can search oud9 patient ID or the patient's last name.     ast Name   Select Practice     Image: Select Practice   Storms Orthodontics | ule is available to do an immediate pull of data from Cloud     rds into the OrthoFi system. You can search for your patier     oud9 patient ID or the patient's last name.     ast Name   Select Practice     Storms Orthodontics |  |  |

**4.** Verify Patient, Exam, and Staff information and then press the <u>Verify</u> button to proceed to the next page. You can edit any of the fields - please correct any errors you see.

# Inthofi

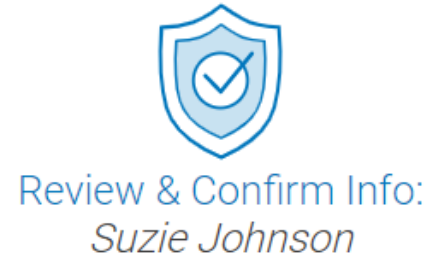

Please review and confirm if the insurance and information provided is still correct. If anything has changed or is missing, please update.

| Patient Info                         |   | ^ |
|--------------------------------------|---|---|
| Email Address                        |   |   |
| suziesmom123@email.com               |   |   |
| Primary Contact Phone Number         |   |   |
| (555) 555-5555                       |   |   |
| Guardian First Name                  |   |   |
| Samantha                             |   |   |
| Guardian Last Name                   |   |   |
| Johnson                              |   |   |
| Patient First Name                   |   |   |
| Suzie                                |   |   |
| Patient Last Name<br>Johnson         |   |   |
| Patient is the same as the Guardian. |   |   |
| 4/1/2010                             |   |   |
| Status in Cloud9                     |   |   |
| NP-Ortho                             |   |   |
| OrthoFi Practice Location<br>Denver  | - |   |
|                                      |   |   |
|                                      |   |   |

| Exam Details                                                      |                           |                                                   |                         | ^ |
|-------------------------------------------------------------------|---------------------------|---------------------------------------------------|-------------------------|---|
| Certain Cloud9 information ma<br>review and select the applicable | y not mate<br>e OrthoFi v | h what's in OrthoFi. If<br>alue for each exam fie | so, please<br>Id below. |   |
| Do not create a patient                                           | exam fo                   | r this patient.                                   |                         |   |
| Exam Date<br>12/13/2021                                           |                           | Exam Time<br>09:00 AM                             | 0 0                     |   |
| Exam Location                                                     |                           |                                                   |                         |   |
| OrthoFi Value                                                     |                           |                                                   |                         |   |
| Denver                                                            |                           |                                                   | *                       |   |
| Cloud9 Value<br>Maureen Isle                                      |                           |                                                   |                         |   |
| Exam Type                                                         |                           |                                                   |                         |   |
| OrthoFi Value                                                     |                           |                                                   |                         |   |
| New                                                               |                           |                                                   | *                       |   |
| Cloud9 Value<br>EXAM- NP Exam CHILD                               |                           |                                                   |                         |   |
| Send welcome email                                                |                           |                                                   |                         |   |
| Send welcome text me                                              | VERIF                     |                                                   |                         |   |
|                                                                   |                           | 2                                                 |                         |   |
|                                                                   |                           |                                                   |                         |   |

| Staff Details                                                                                                    | , |
|----------------------------------------------------------------------------------------------------|---|
| Certain Cloud9 information may not match what's in OrthoFi. If so, please<br>review and select the applicable OrthoFi value for each exam field below. |   |
| Treatment Coordinator                                                                                                    |   |
| OrthoFi Value<br>Treatment Coordinator                                                                                                    |   |
| Cloud9 Value<br>n/a                                                                                                    |   |
| Treating Doctor                                                                                                    |   |
| OrthoFI Value<br>Dr. Doctor Cloud9                                                                                                    |   |
| Cloud9 Value<br>Dr. Connie Nienow                                                                                                    |   |
| VERIFY                                                                                                    |   |

# OrthoFi

**5.** Insurance information will not transfer from Cloud 9, so you will need to <u>add insurance</u> <u>information directly to OrthoFi</u>. Since OrthoFi manages your insurance, you only need to add this information into OrthoFi.

| Oental Insurance                                                          |
|---------------------------------------------------------------------------|
| Do not add insurance for this patient at this time.                       |
| Subscriber Details                                                        |
| Who is the subscriber for this policy? *                                  |
| Patient Primary Contact New Person                                        |
| Full Legal First Name *                                                   |
| Full Legal Last Name *                                                    |
| Date of Birth *                                                           |
| Gender (select one): *                                                    |
| Male Female                                                               |
| Relationship to Patient *                                                 |
| Subscriber Address                                                        |
| Street Address *                                                          |
| Apt., ste., bldg., etc.                                                   |
| City *                                                                    |
|                                                                           |
| State *                                                                   |
| ZIP Code *                                                                |
|                                                                           |
| Dental Insurance                                                          |
| riesse enter a valio dental insurance policy for the patient being added. |
| Dental Insurance Carrier *                                                |
| CREATE RECORD                                                             |

### ALL FIELDS IN THIS SECTION ARE REQUIRED.

If the patient doesn't have insurance, click the **Do not add insurance for this patient** box at the top.

- Select the **Subscriber** of the Policy.
- If you select New Person, you will need to manually add that information. This will be the case if one parent is subscriber and another parent is bringing the patient into the office for their exam.
- Subscriber Information Needed:
  - First & Last Name
  - Gender
  - Relationship to Patient
  - Address
  - Carrier Name
  - Subscriber ID or SSN#
  - Group Name/Number [recommended]
- Select the **Insurance Carrier** from the dropdown list.
- Click **Create Record** to save your work when completed.
- The patient will be available in OrthoFi in less than 5 minutes. The Primary Contact will receive new patient forms via text and email.

# @rthoFi

## How to Add Insurance after Importing from Cloud 9

If you receive insurance information for a patient after they have been imported to OrthoFi, make sure to add the insurance policy to OrthoFi for verification!

| Ort                          | Search                 |             | (                                     | ર            |         |
|------------------------------|------------------------|-------------|---------------------------------------|--------------|---------|
| START MO                     | RE SMILES Patients     | Practices   | Team Managem                          | ient Insur   | ance    |
| Patients + New Patient       |                        |             |                                       |              |         |
| Patient Info                 | Showing 0 of 0 Results |             |                                       |              |         |
| Patient Name                 |                        | ▲ Age ⇔ Loo | ation<br>Status<br>Additional Details | ¢ Upcoming ♦ | Follow- |
| Email<br>Elevation Ortho × × |                        | No recor    | ds found                              |              |         |
|                              |                        |             |                                       |              |         |
| Lone Tree x *                |                        |             |                                       |              |         |

### Click on the Insurance tab -> Click +Add New Policy

| Payment Plans Exception    | Insurance Communications Ledger |         |
|----------------------------|---------------------------------|---------|
| Eligibility Add New Policy |                                 |         |
| Exam Date                  | Verification Status             |         |
| 4/8/2021                   | Complete                        | summary |

# @rtho**Fi**

# **Delinquency Alerts in Cloud 9**

OrthoFi Connect features alerts and comments that are added to Cloud9 patient records to let you know when patients are past due on their OrthoFi payment plans. These are accessible by your team and are updated if a patient makes a payment and becomes up to date on their contract.

Alerts appear on Patient Schedule, Patient Check Out, Patient Profile, & Patient Comments.

The alerts in Cloud 9 will include a link that will take you directly to the OrthoFi patient ledger. In order to receive push alerts and comments, the patient must be entered through the OrthoFi Connect integration tool.

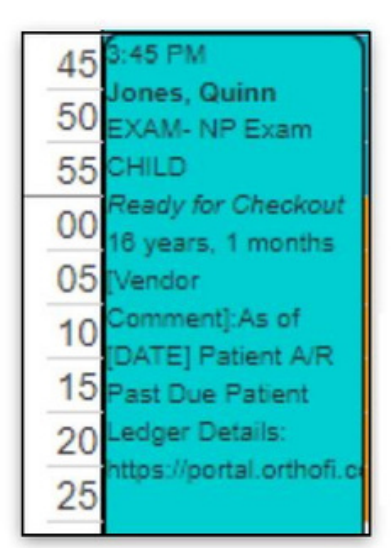

| Quinn Jones (3652558)+ |                   |                                                                                                    | Patient Comments |           |        |  |
|------------------------|-------------------|----------------------------------------------------------------------------------------------------|------------------|-----------|--------|--|
| Date 0                 | Туре              | Comment                                                                                                    | Range            | Next Appt | Ledger |  |
| 07/25/2019             | Vendor<br>Comment | As of [DATE] Patient A/R Past Due Patient Ledger Details:<br>https://portal.orthofi.com/Patient/Detail/[PATIENTID]#tab=nledger |                  |           |        |  |

### **Patient Comments - Past Due Account**

| Quinn Jones (3652558)- |                   |                                                                                                    |       | Patient Comments |        |  |  |
|------------------------|-------------------|----------------------------------------------------------------------------------------------------|-------|------------------|--------|--|--|
| Date 0                 | Туре 🕴            | Comment                                                                                                    | Range | Next Appt        | Ledger |  |  |
| 07/25/2019             | Vendor<br>Comment | As of [DATE] Patient A/R is No Longer Past Due Patient Ledger Details:<br>https://portal.orthofi.com/Patient/Detail/[PATIENTID]#tab=nledger |       |                  |        |  |  |

### **Patient Comments - Updated Account**

#### **Schedule View**

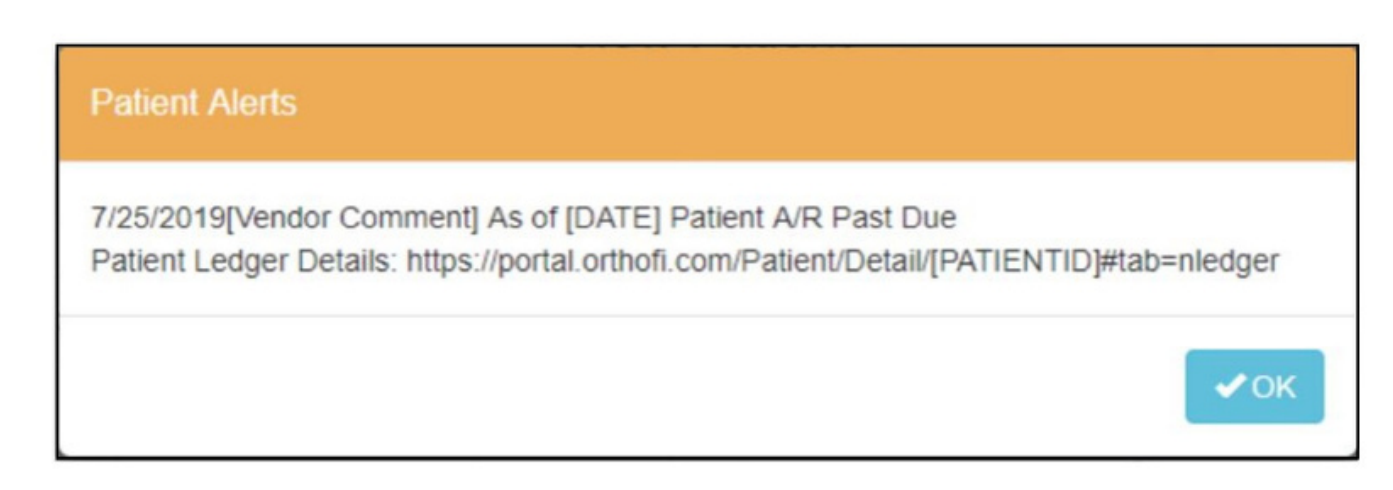

### **Comments & Alerts are updated/added/removed every two hours in Cloud 9.**